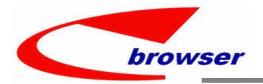

# **EPBrowserRelease Notes**

## Version 9.20~V9.21

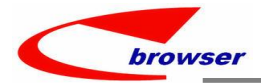

#### PBrowserRelease Notes Version 9.20~21

Last Revision, 25 July 2022

©Copyright 2022. Enterprise Browser Pte Ltd.

All rights reserved.

No part of this manual may be reproduced in any form or by any means without the express written authorization from EPB. Business forms—which include but are not limited to invoices, checks, sales orders—displayed in this manual are for illustration purposes only and are not to be used for producing actual business forms. Enterprise Browser Pte Ltd. assumes no responsibility.

This document may contain technical inaccuracies or typographical errors and may change without prior notice. Any documentation with respect to EPB software products is provided for informational purposes only and does not extend or modify the limited warranty extended to the licensee of EPB software products.

#### Enterprise Browser Pte Ltd (EPB)

33Ubi Avenue 3, #07-65, Vertex Tower A, Singapore 408868

Tel: (65)-6509-4065

Fax: (65)-6509-4089

Document Location

#### BY WangYunHua & LiuHang

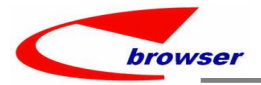

## Contents

| 1. | Featured                                                                                                    | 4   |
|----|----------------------------------------------------------------------------------------------------|-----|
| 2. | New Interface                                                                                                    | 4   |
|    | 2.1 Add 140EM.Inventory Summary (query Open-In-Out- Close by ValArea Id). (34088)-920                               | 4   |
| 3. | Enhancements                                                                                                    | 4   |
|    | 3.1 Privilege                                                                                                    | 4   |
|    | 3.2 Setting                                                                                                    | 4   |
|    | 3.2.1 010AA.ORG add setting "Step 2: Retrieve from SKU Master Supplier(with Eft Date)",[default N]. 140BU add       |     |
|    | "SKUMAS_SUPP_PRICE" tab. (34134)-920                                                                                | 4   |
|    | 3.2.2 010CC.Files Distribution add setting "Enable B2B Portal Files Upload", [default N]. (34126)-920               | 5   |
|    | 3.2.3 060CB.Sales Order add setting "Enable Auto Match when transferring", [default N]. (34137)-920                 | 5   |
|    | 3.2.4 090D add setting "Validate when force key in Batch ID/SRN ID" [default N]. (34128)-920                        | 6   |
|    | 3.2.5 140CH.INVTRNI add setting "Enable Auto Match when transferring", [default N]. (34210)-921                     | 6   |
|    | 3.2.6 200DG/200CG add setting "Display [A] Fiscal Year/Period [B] Calenda Year/Month" [default B]. (34270)-921      | 7   |
|    | 3.3 Improve                                                                                                    | 8   |
|    | 3.3.1 060HA add "SO Reserve Qty/ Back Order Qty / Located Qty" fields. (34153)-920                                  | 8   |
|    | 3.3.2 090AaK.Points Adjustment add "Email Addr" field in line detail (Pointadjline) (34095)-920                     | 8   |
|    | 3.3.3 150G. Truck Note add "SalesType ID/Name" in line detail. (34124)-920                                          | 9   |
|    | 3.3.4 091DR.Reservation Enquiry add LOV for "Timelot" field. (34141)-920                                            | 9   |
|    | 3.3.5 When "Item ref", "Description", "Ref1~Ref4", "Remark" edited in 200BF.GL Transaction, new value will be updat | ed  |
|    | to 200CF.ARDTL.(34149)-920                                                                                          | 9   |
|    | 3.3.6 140CJ.Stock Take add Function→"Interactive Input". (34199)-921                                                | .10 |
|    | 3.3.7 SKU ID field apply to all transactions. (34129)-920~921                                                       | .10 |
| 4. | Fixes                                                                                                    | .10 |

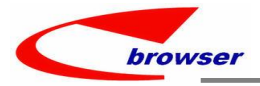

## 1. Featured

None

## 2. New Interface

2.1 Add 140EM.Inventory Summary (query Open-In-Out- Close by ValArea Id). (34088)-920

| Source App Id:                                              |            |       | 🗊 🐻 🗃 🗄    |            |              |        |                 |        |        |      |          |         |       |      |          |         |
|-------------------------------------------------------------|------------|-------|------------|------------|--------------|--------|-----------------|--------|--------|------|----------|---------|-------|------|----------|---------|
| 140EM<br>Source App Code:<br>INVSUMMARY<br>Source App Name: |            |       |            |            |              |        |                 |        |        |      |          |         |       |      |          |         |
|                                                             |            |       | Valarea Id | 1          |              |        |                 |        | Type   |      |          |         |       |      |          |         |
|                                                             |            |       |            |            |              |        |                 |        | Open   |      | In       |         | Out   |      | Close    |         |
|                                                             |            |       |            | Valarea Id | Valarea Name | Stk Id | Sku Id          | Sku Na | Stk Na | Qty  | Value    | e Qty   | Value | Qty  | Value    | Qty     |
| Inventor                                                    | y Summary  |       | AA01       | □正常倉庫成本    | ∃ YH06       | 3 SKU1 | . <b>∃ YH06</b> | 多属性(   | 0.00   | 0.00 | 1,042.00 | 993,573 | 0.00  | 0.00 | 1,042.00 | 993,573 |
| Current                                                     | Condition: |       | _          |            |              | SKU2   | B YH06          | 多属性(   | 0.00   | 0.00 | 1,029.00 | 986,623 | 0.00  | 0.00 | 1,029.00 | 986,623 |
| Column                                                      | Operator   | Value | Σ          |            |              |        |                 |        | 0.00   | 0.00 | 2,071.00 | 1,980,1 | 0.00  | 0.00 | 2,071.00 | 1,980,1 |
|                                                             | =          | 11    |            |            |              |        |                 |        |        |      |          |         |       |      |          |         |
|                                                             | =          | 771   |            |            |              |        |                 |        |        |      |          |         |       |      |          |         |

## 3. Enhancements

#### 3.1 Privilege

None.

#### 3.2 Setting

## 3.2.1 010AA.ORG add setting "Step 2: Retrieve from SKU Master Supplier(with Eft Date)",[default N]. 140BU add "SKUMAS\_SUPP\_PRICE" tab. (34134)-920

| plication                    | Setting                                             |                           |                                   |                                |
|------------------------------|-----------------------------------------------------|---------------------------|-----------------------------------|--------------------------------|
| pplication Filter ORG 🍵      | Setting Filter lier(with Eft Date                   |                           | Save                              | Disca 1. 010AA.ORG:            |
| Setting                      | # Setting Name                                      | Setting Value             | Setting ID                        | Setting "Step 2:               |
| System Setting               | 1 @ Account ID Logic                                |                           | ACCID                             | Retrieve from                  |
| Application Setting          | 2 Bunction                                          |                           | FUNCTION                          | SKI Master                     |
| - 010AA - Organization - 0   | 3 Bunchaga Price Logia                              |                           | DIRDRICE                          |                                |
| - 00010 - Cross Organizatio  | 4 Stan 2: Betrieve from SKil Master Sumlier(with B  | ft Date) V                | ASKINASSIPP                       | Supplier(with                  |
| 140AEA - Cross Organizat     | 5 Retail Net Price Logic                            |                           | RETAILPRICE                       | Eft Date)" set                 |
| 140BL - Stock Items [Org     | 6 Salling Price Logic                               |                           | CRITERICE                         | 25 <sup>(</sup> Y <sup>'</sup> |
| 📑 140BLA - Stock Items [Or   | 7 BIII Customization                                |                           | III                               | as I                           |
| - 📅 140BUA - SKU Price - SKU |                                                     |                           | IBITCOCT                          |                                |
| - 210A - Multi-Org Consoli   | o w Unit Cost Logic                                 |                           | 04110031                          |                                |
| - 210Ba - Multi-Org Consol   |                                                     |                           |                                   |                                |
| -g 210C - Multi-Org Bank Ba  |                                                     |                           |                                   |                                |
| 771][WYH@網橋科技股份有限公司          | 網橋總公司]                                              |                           | - 0                               | ×                              |
| KU Waster [ 11 @ 網橋總公司 ]     | [ 140BU. SKUWAS ]                                   |                           |                                   | ×                              |
| Search - Skumas              |                                                     |                           |                                   | 2 140BU: define purchase       |
| eneric Mode   YH0623-1       | 👾 😋 Search                                          |                           |                                   | price in new tab               |
| 🛛 Skumas                     |                                                     |                           |                                   |                                |
| able 🖾 Form 📄 Duplicate 🕂 Ad | d 🥜 Edit — Remove 🖋 Commit   🖆 Revert   🗃 Functions |                           | 🕅 Find 🔧 Too                      | SKUIVIAS_SUPP_PRICE            |
| BarC Bar skuId               | Name Name Lang Model Stat Stk ID                    | Stk UOM ID UOM Line StkAt | trl 18 StkAttrl StkAttri StkA Stk | xA                             |
| SKU1-YH0623-1                | YH0623/B/S B/S/MODEL Active YH0623-1                | 多属性GE 个 Stream COLOR      | Blue SIZE S                       | s                              |
| SKU2-YH0623-1                | YH0623/R/S R/S/MODEL Active YH0623-1                | 多属性GE 个 Stock COLOR       | R Red SIZE S                      | S,                             |
|                              |                                                     |                           |                                   |                                |
|                              |                                                     |                           |                                   |                                |
| <                            |                                                     |                           |                                   | >                              |
| kumasOrgPrice 🔒 👂 SkumasSupp | Price 🔒                                             |                           |                                   |                                |
| able 🖾 Form 📄 Duplicate 🕈 Ad | id / Edit - Remove & Commit D Revert                |                           | 🛱 Find 🔍 Too                      | ls -                           |
| Seq * skuld * Org            | ID Org Name * Supp ID Supp Name                     | * Eft Date Curr ID * L    | ist Price Disc * Disc * Net Price | Re                             |
|                              |                                                     |                           |                                   |                                |

EPB Handbook Release Notes

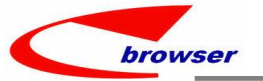

#### **Teamwork Platform**

| cti  | on Functi  | on Batch A | Quick Ac   | cess: 👛 Post       |               |                  |               |          |             |              |            |              | <ol> <li>3. Purchase price will b</li> </ol> |
|------|------------|------------|------------|--------------------|---------------|------------------|---------------|----------|-------------|--------------|------------|--------------|----------------------------------------------|
| 9 0  | Pomas      |            |            |                    |               |                  |               |          |             |              |            |              | carried out in Purchase                      |
| ₽ A, | ld 🥖 Edi t | 🖋 Commit   | Revert     | 🕏 Refresh 🖨 Print  | 👷 🗃 Functions | 3                |               |          |             | 4 Pr         | evious 1/4 | Next 🗞 Too   | carried out in Furchase                      |
|      |            | Doc ID:    | 9P02206230 | 01                 |               |                  | Doc Date      | 2022/06/ | 23 🖬        |              |            |              | transactions.                                |
|      | :          | Supp ID: T | H0223-1    | YH0223-1/NAM       | E             |                  | Status F1g    | Active   | ~           |              |            | //           | 1                                            |
|      |            | Attn:      | IANE       |                    |               |                  | User ID       | : 11     | WYH         |              |            |              |                                              |
|      |            | Tax ID: 2  | 1          |                    |               | 5.0              | 0 Emp ID      | 0007     | <b>Q</b> /  | ngela        |            |              |                                              |
|      | Price In   | ncl Tax:   | lo         | ~                  |               |                  | Proj ID       | -        |             |              |            |              |                                              |
| 00   | 🖲 Line     | @ Ref @ F  | ochg 😐 P   | omasPayment        |               |                  |               |          |             |              |            |              |                                              |
| T    | able 🗏 Fo  | rm Dup1    | icate 🕂    | dd — Remove 🖹 Func | tions         |                  |               |          | _           |              |            | 🕅 Find 🗞 Too |                                              |
| #    | Stk ID     | * Name     | Node1      | * UON Qty UON      | UOM R         | * Stk Qty UOM ID | * List Dis    | * D      | * Net Price | Exp Dly Date | Comfirmed  | Line Total   |                                              |
| 1    | YH0623-1   | YH0623-1/. |            | 1.00 GE            | 1.00          | 1. 00 GE         | 1, 801. 00 0% | 0.00     | 1, 801. 00  |              |            | 1, 801. 00   |                                              |
| 2    | YH0623-1   | YH0623-1/. |            | 1. 00 GE           | 1.00          | 1. 00 GE         | 1, 801. 00 0% | 0.00     | 1, 801. 00  |              |            | 1, 801. 00   |                                              |
| 0    | VU0622-1   | VH0623-1/  |            | 1 00 GF            | 1.00          | 1.00.65          | 1 801 00.0%   | 0.00     | 1 801 00    |              |            | 1 801 00     |                                              |

#### 3.2.2 010CC.Files Distribution add setting "Enable B2B Portal Files Upload",[default N].(34126)-920

| lication                                                                  | Setting                                                                                                    |                                                                                                    |                                             |                                                                                        |
|---------------------------------------------------------------------------|----------------------------------------------------------------------------------------------------|----------------------------------------------------------------------------------------------------|---------------------------------------------|----------------------------------------------------------------------------------------|
| plication Filter [LESET 🗊                                                 | ) Setting Filter ortal Files Upload 🗊                                                                                                    |                                                                                                    |                                             |                                                                                        |
| atting<br>System Setting<br>Application Setting<br>(100C - Files Distribu | #     Setting Name       1     Image: Default       2     Image: Pranction       3     Enable B2B Portal Files Upload                                                                                                    | Setting Value                                                                                                    | Setting ID<br>DEFVAL<br>FUNCTION<br>B2BFILE |                                                                                        |
| Table Name:                                                               | 019년22년   8년18년22년 ]<br>1 ● 柳桃徳公司 ] [ 010CC.FILESET ]<br>ISSET                                                                                                    | X                                                                                                    |                                             | When the setting is<br>'Y', following path<br>will display to enab<br>B2B Portal Files |
| Syn tabl                                                                  | file Report Picture                                                                                                    | Contraction of the second second seco |                                             | Upload:<br>/misc<br>/template                                                          |
| ftp://119.<br>ftp://119.<br>ftp://119.<br>ftp://119.                      | 75. 5. 132/EPB_TRANS/EPB_TRANS_LSTUDIO/HOME_F<br>75. 5. 132/EPB_TRANS/EPB_TRANS_LSTUDIOHOME_F<br>75. 5. 132/EPB_TRANS/EPB_TRANS_LSTUDIOHOME_F<br>75. 5. 132/EPB_TRANS/EPB_TRANS_LSTUDIOHOME_F<br>75. 5. 132/EPB_TRANS/EPB_TRANS_LSTUDIOHOME_F | LE//EPORT]<br>LE/PATCH_ASP/LSTUDIO/NORMAL/Shell/appcfg/default/lo<br>LE/AST/LSTUDIO/NORMAL/Shell/appcfg/standard/app<br>R2/misc<br>R2/misc                                                                                                    |                                             | /portal/Eccat<br>/portal/Ecsubcat<br>/portal/Ec3rdcat                                  |

## 3.2.3 060CB.Sales Order add setting "Enable Auto Match when transferring",[default N]. (34137)-920

| pplication                                      | Sett | ing                                       |               |                          |                           |  |  |
|-------------------------------------------------|------|-------------------------------------------|---------------|--------------------------|---------------------------|--|--|
| Application Filter SON 🗊                        | Set  | ting Filter when transferring 🗊           |               | When the setting is $Y'$ |                           |  |  |
| Setting                                         | #    | Setting Name                              | Setting Value | Setting ID               | (Transford Automotely)    |  |  |
| System Setting                                  | 1    | Send EPB Mail to Logistics when Posting   |               | ALERT                    | Transfer(Automatch)" Wil  |  |  |
| Application Setting<br>010BS - Personal Data Pr | 2    | Back to Back                              |               | B2B                      | display in Function list. |  |  |
| - 010CJ - Document Undo Po                      | 3    | Batch ID                                  |               | BATCH                    |                           |  |  |
| - 📅 050ABB - Lead Close Reas                    | 4    | Batch Markup                              |               | BATCHMARKUP              |                           |  |  |
| - 050ACB - Opportunity Clo                      | 5    | Customized Batch Update                   |               | CUSTONIZE                |                           |  |  |
| - 060CBa - Sales Order - S                      | 6    | Ø Default                                 |               | DEFVAL                   |                           |  |  |
| 9090AG - Discount Keason                        | 7    | Flow Control                              | -             | FLOW                     |                           |  |  |
| - 180AM - BOM Comparison -                      | 8    | Enable Auto Natch when transferring       | Σ.            | AUTOMATCH                |                           |  |  |
| 📑 180AZ - Material Over Is                      | 9    | Function                                  |               | FUNCTION                 |                           |  |  |
|                                                 | 10   | Generating Delivery Order when Posting    |               | GENDN                    |                           |  |  |
|                                                 | 11   | Generating Delivery Planning when Posting |               | GENDP                    |                           |  |  |

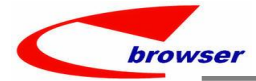

| ⊖ Ø ⊕ Somas                              |                                 |                                   |                |            |                   |
|------------------------------------------|---------------------------------|-----------------------------------|----------------|------------|-------------------|
| 🕂 Add 🖉 Edit 🖋 Commit 🖄 Revert 🖒 C Refre | sh 🖨 Print 👳 📴 🛛                | Functions                         |                |            | Previ             |
| Doc ID: 9950220725002                    | Rg                              | Interactive Input                 | Doc Date:      | 2022/07/25 |                   |
| Cust ID: B001                            | 图 客戶B001 National Action (1998) | Interactive Input(Back To Back)   | Status F1g:    | Active     | ~                 |
| Attn: 李小姐                                | Q **                            | Generate<br>Cart                  | User ID:       | 11         | WYH               |
| ⊖ Ø ⊕ Line @ Ref @ SomasPayment          | 10                              | Transfer From Quotation           |                |            |                   |
| Table Form Duplicate + Add - Ken         | nove 🗮 Function                 | Transfer From Sample Issue Note   | Y for over bit | 1.000      | and and a lost of |
| # Li skuld PLU ID StkA                   | ttr1 StkAttr2                   | Transfer From Request for Price   | Store ID Stor. | Line       | Lin Stk ID * N    |
|                                          |                                 | Transfer From Store(INVOTV)       |                |            |                   |
|                                          |                                 | Transfer From Store(INVSTOREATTR) |                |            |                   |
|                                          | _                               | Transfer From Sales Agreement     |                |            |                   |
|                                          |                                 | Transfer(Automatch)               |                |            |                   |
|                                          |                                 | Adjust insufficient quantity      |                |            |                   |
|                                          |                                 |                                   |                |            |                   |

#### 3.2.4 090D add setting "Validate when force key in Batch ID/SRN ID" [default N]. (34128)-920

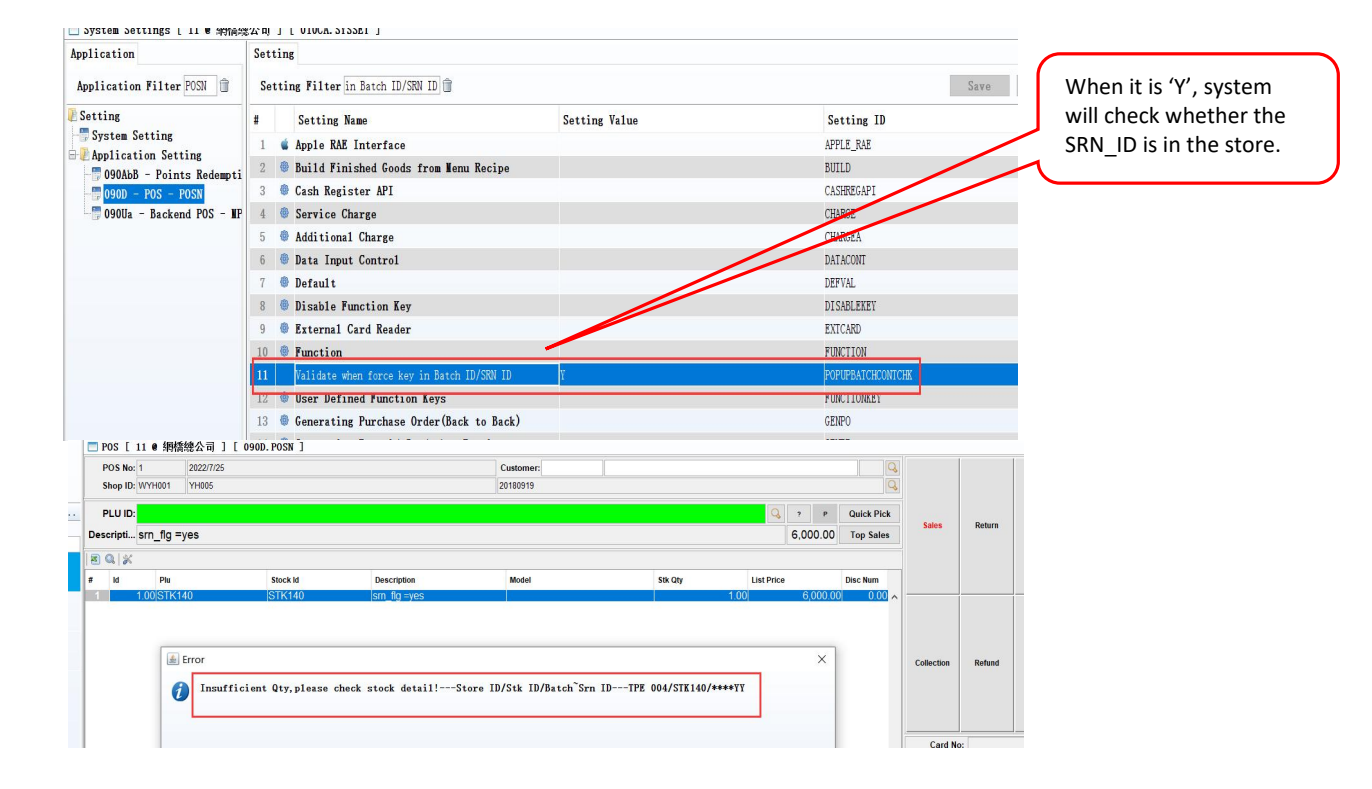

#### 3.2.5 140CH.INVTRNI add setting "Enable Auto Match when transferring", [default N]. (34210)-921

| pplication                  | Set | ting                                |               |            |
|-----------------------------|-----|-------------------------------------|---------------|------------|
| Application Filter /IRNIN 🗍 | Se  | tting Filter when transferring 🗊    |               | Sav        |
| Setting                     | #   | Setting Name                        | Setting Value | Setting ID |
| System Setting              | 1   | Default                             |               | DEFVAL     |
| 140CHa - Inventory Tra      | 2   | S Flow Control                      |               | FLOW       |
|                             | 3   | Enable Auto Match when transferring |               | AUTOWATCH  |
|                             | 4   | Function                            |               | FUNCTION   |
|                             | 5   | Alert Mail                          |               | NOTIFY     |
|                             | 6   | 40 Column Printer                   |               | PRN40      |
|                             | 7   | Confirmation when posting           |               | PROMPT     |
|                             | 8   | Line Control                        |               | PURGE      |
|                             | 9   | UI Customization                    |               | UI         |

| browser |
|---------|

#### **Teamwork Platform**

| ACTION FUNCTION ACKNOW | redge batch & Quick | Access.       | lst -                                                                                 |                    |                         |                          |
|------------------------|---------------------|---------------|---------------------------------------------------------------------------------------|--------------------|-------------------------|--------------------------|
| ⊖ 🕑 ⊕ Invtrnimas       |                     |               |                                                                                       |                    |                         |                          |
| 🕂 Add 🥒 Edit 🖋 Commit  | 🔁 Revert 🗳 Refres   | h 🖨 Print 😥   | 🖻 Functions                                                                           |                    | Previ                   |                          |
| Doc ID:                | TI220725001         |               | Noteractive Input                                                                     | Doc Date: 2022/07/ | 25 🗖                    |                          |
| INVTrnType ID:         | 9                   |               |                                                                                       | Status F1g: Active | ~                       |                          |
| Store ID1:             | TPE 004             | 總公司倉          | Transfer From Inventory Transfer Request<br>Transfer From Inventory Transfer Planning | User ID: 11        | WYH                     |                          |
| Store ID2:             | TPE 001 🖸 🖸         | 台北倉           | Transfer From Pick List                                                               | Emp ID: yhwangll   | 1 yhwang111/NAME        |                          |
| Our Ref:               |                     |               | Transfer From Stock Master<br>Transfer From Store                                     | Dept ID:           |                         |                          |
| ⊖@⊕Line @Ref @         | Invtrnimasbox       |               | Transfer From Invqty                                                                  |                    |                         | When the setting is 'Y', |
| 🚍 Table 🖾 Form 🍘 Dup   | licate 🛉 Add — Reme | ove 🖀 Functio | Transfer(Automatch)                                                                   |                    |                         | "Transfer(Automatch)"    |
| # Li skuld             | Onhan ATP Qty       | PLU ID        | Adjust insufficient quantity                                                          | ⊧UOMLQty UOML      | UOM Ratio * Stk Qty UOM | will display in Function |
|                        |                     |               |                                                                                       |                    |                         | list.                    |

## 3.2.6 200DG/200CG add setting "Display [A] Fiscal Year/Period [B] Calenda Year/Month" [default B]. (34270)-921

#### A: Fiscal Year/Period B: Calendar Year/Month

|                                                                                                    | Set                                                                                                    | ting                                                                                                    |                                                                                                    |                                                                                                    |                                                                                                    |                                                                                                    |                                                                                                    |                                                                  |
|----------------------------------------------------------------------------------------------------|----------------------------------------------------------------------------------------------------|----------------------------------------------------------------------------------------------------|----------------------------------------------------------------------------------------------------|----------------------------------------------------------------------------------------------------|----------------------------------------------------------------------------------------------------|----------------------------------------------------------------------------------------------------|----------------------------------------------------------------------------------------------------|------------------------------------------------------------------|
| pplication Filter \GEE)                                                                                                    | NQ 🗊 Se                                                                                                    | tting Filter                                                                                                    | Û                                                                                                    |                                                                                                    |                                                                                                    |                                                                                                    |                                                                                                    | Save                                                             |
| etting                                                                                                    | #                                                                                                    | Setting Nam                                                                                                    | 1e                                                                                                    |                                                                                                    | Setting Value                                                                                                    |                                                                                                    | Setting ID                                                                                                    |                                                                  |
| System Setting                                                                                                    | 1                                                                                                    | Function                                                                                                    |                                                                                                    |                                                                                                    | botting turus                                                                                                    |                                                                                                    | FINCTION                                                                                                    |                                                                  |
| Application Setting                                                                                                    | 2                                                                                                    | Dientay [4] F                                                                                                    | General Very Period                                                                                                    | [B] Calonda Voar/Mon                                                                                                    | sth R                                                                                                    |                                                                                                    | VEAR                                                                                                    |                                                                  |
| - 200DG - AP Ageing                                                                                                    | Enquir                                                                                                    | B III Custusia                                                                                                    | iscal lear/leriou                                                                                                    | (D) Calenda Teal/Mon                                                                                                    | iui p                                                                                                    |                                                                                                    | ILAN                                                                                                    |                                                                  |
|                                                                                                    | 5                                                                                                    | UI Customiz                                                                                                    | ation                                                                                                    |                                                                                                    | 075 100 64                                                                                                    |                                                                                                    | DACKODOLDED                                                                                                    |                                                                  |
|                                                                                                    | 4                                                                                                    | Ifeleffed bac                                                                                                    | KEIOUIU COIOI                                                                                                    |                                                                                                    | 200, 120, 04                                                                                                    |                                                                                                    | DREIGHOOND                                                                                                    |                                                                  |
| : 771 ] [ WYH @ BY-A                                                                                                    | ANOTHER-P                                                                                                    | ERIOD   4-PERIC                                                                                                    | DD ]                                                                                                    |                                                                                                    |                                                                                                    |                                                                                                    |                                                                                                    |                                                                  |
| Fiscal Year [ 11                                                                                                    | @ 4-PERIC                                                                                                    | DD ] [ 200AD.                                                                                                    | FYEAR ]                                                                                                    |                                                                                                    |                                                                                                    |                                                                                                    |                                                                                                    |                                                                  |
| 🛛 🕀 Search - Fyea                                                                                                    | ir                                                                                                    |                                                                                                    |                                                                                                    |                                                                                                    |                                                                                                    |                                                                                                    |                                                                                                    |                                                                  |
| Search                                                                                                    |                                                                                                    |                                                                                                    |                                                                                                    |                                                                                                    |                                                                                                    |                                                                                                    |                                                                                                    |                                                                  |
| FYear: =                                                                                                    | ~                                                                                                    |                                                                                                    |                                                                                                    |                                                                                                    |                                                                                                    | Start Date:                                                                                                    | = ~                                                                                                    |                                                                  |
| Org ID: =                                                                                                    | ~                                                                                                    |                                                                                                    |                                                                                                    |                                                                                                    | ٩                                                                                                    | End Date:                                                                                                    | = ~                                                                                                    |                                                                  |
| Ø⊕ Fyear                                                                                                    | -                                                                                                    |                                                                                                    |                                                                                                    |                                                                                                    |                                                                                                    |                                                                                                    |                                                                                                    |                                                                  |
| Table 🖾 Form 🖹 D                                                                                                    | Duplicate                                                                                                    | 🕂 Add 🥖 Edi t                                                                                                    | - Remove 🖋 Co                                                                                                    | ommit   🖆 Revert                                                                                                    | Functions                                                                                                    |                                                                                                    |                                                                                                    |                                                                  |
| * FYear * S                                                                                                    | Start                                                                                                    | * End Date                                                                                                    | * Org ID                                                                                                    | Org Name                                                                                                    | Creation                                                                                                    | Date                                                                                                    | Creator User ID                                                                                                    | I                                                                |
| 2022                                                                                                    | 2022/04/01                                                                                                    | 2023/03/31                                                                                                    | YH001                                                                                                    | BY-ANOTHER-PERI                                                                                                    | IOD 20                                                                                                    | 022/07/20 15:13:29                                                                                                    | 11                                                                                                    |                                                                  |
| Table 🖾 Form 📗 🛙                                                                                                    | Duplicate                                                                                                    | 🕂 Add 🥖 Edi 1                                                                                                    | t — Remove 🖋 C                                                                                                    | ommit 🔁 Revert                                                                                                    | t 🖾 Functions                                                                                                    |                                                                                                    |                                                                                                    |                                                                  |
| posCutF1g * FY                                                                                                    | Year *                                                                                                    | FPeriod *                                                                                                    | Start Date                                                                                                    | * End Date Fo                                                                                                    | quarter Tax Status                                                                                                    | s Open F1g                                                                                                    | Ar Statu                                                                                                    | s                                                                |
| posCutF1g * Fi                                                                                                    | Year * 2022                                                                                                    | FPeriod *                                                                                                    | Start Date<br>2022/04/01                                                                                                    | * End Date Fo                                                                                                    | quarter Tax Status                                                                                                    | s Open F1g<br>Nain Switch                                                                                                    | Ar Statu<br>Open Open                                                                                                    | s                                                                |
| posCutF1g * Fi<br>l Open<br>2 Open                                                                                                    | Year         *           2022         2022                                                                                                    | FPeriod *                                                                                                    | Start Date<br>2022/04/01<br>2022/05/01                                                                                                    | * End Date For<br>2022/04/30<br>2022/05/31                                                                                                    | quarter Tax Status<br>10pen<br>10pen                                                                                                    | s Open F1g<br>Nain Switch<br>Nain Switch                                                                                                    | Ar Status<br>Open Open<br>Open Open                                                                                                    | S                                                                |
| posCutF1g     * FY       0pen     *       2     0pen       3     0pen                                                                                                    | Year         *           2022         2022           2022         2022                                                                                                    | FPeriod * 1 2 3                                                                                                    | Start Date<br>2022/04/01<br>2022/05/01<br>2022/06/01                                                                                                    | * End Date For<br>2022/04/30<br>2022/05/31<br>2022/06/30                                                                                                    | quarter Tax Status<br>10pen<br>10pen<br>10pen<br>10pen                                                                                                    | s Open F1g<br>Main Switch<br>Main Switch<br>Main Switch                                                                                                    | Ar Statur<br>Open Open<br>Open Open<br>Open Open                                                                                                    | S                                                                |
| posCutF1g     * FS       0pen     0       2     0pen       3     0pen       4     0pen                                                                                                    | Year         *           2022         2022           2022         2022           2022         2022                                                                                                    | FPeriod *                                                                                                    | Start Date<br>2022/04/01<br>2022/05/01<br>2022/06/01<br>2022/07/01                                                                                                    | * End Date For<br>2022/04/30<br>2022/05/31<br>2022/06/30<br>2022/07/31                                                                                                    | quarter Tax Status<br>Open<br>1 Open<br>1 Open<br>2 Open                                                                                                    | s Open F1g<br>Nain Switch<br>Nain Switch<br>Nain Switch<br>Nain Switch                                                                                                    | Ar Statu:<br>Open Open<br>Open Open<br>Open Open<br>Open Open                                                                                                    | S                                                                |
| posCutF1g * FY<br>0pen 2<br>0pen 3<br>0pen 4<br>0pen 5<br>0pen 4                                                                                                    | Year         *           2022         2022           2022         2022           2022         2022           2022         2022                                                                                                    | FPeriod 1<br>2<br>3<br>4<br>5                                                                                                    | Start Date           2022/04/01           2022/05/01           2022/06/01           2022/07/01           2022/08/01                                                                                                    | * End Date For<br>2022/04/30<br>2022/05/31<br>2022/06/30<br>2022/07/31<br>2022/08/31                                                                                                    | quarter Tax Statu:<br>1)pen<br>10pen<br>10pen<br>20pen<br>20pen                                                                                                    | s Open F1g<br>Nain Switch<br>Nain Switch<br>Nain Switch<br>Nain Switch<br>Nain Switch                                                                                                    | Ar Statu:<br>Open Open<br>Open Open<br>Open Open<br>Open Open<br>Open Open                                                                                                    | s                                                                |
| posCutF1g     * FS       0pen     0       2     0pen       3     0pen       4     0pen       5     0pen                                                                                                    | Year         *           2022         2022           2022         2022           2022         2022           2022         2022           2022         2022           2022         2022                                                                                                    | FPeriod         *           1         2           3         4           5         6                                                                                                    | Start Date           2022/04/01           2022/05/01           2022/06/01           2022/07/01           2022/08/01           2022/09/01                                                                                                    | <ul> <li>End Date</li> <li>2022/04/30</li> <li>2022/05/31</li> <li>2022/06/30</li> <li>2022/07/31</li> <li>2022/08/31</li> <li>2022/09/30</li> </ul>                                                                                                    | quarter Tax Status<br>1 Open<br>1 Open<br>1 Open<br>2 Open<br>2 Open<br>2 Open                                                                                                    | s Open Fig<br>Nain Switch<br>Nain Switch<br>Nain Switch<br>Nain Switch<br>Nain Switch<br>Nain Switch                                                                                                    | Ar Statu:<br>Open Open<br>Open Open<br>Open Open<br>Open Open<br>Open Open<br>Open Open                                                                                                    | s<br>When setting is                                             |
| posCutF1g         * F3           0pen         0           0pen         0           0         0           0         0           0         0           0         0           0         0           0         0           0         0           0         0           0         0           0         0           0 <td>Year         *           2022         2022           2022         2022           2022         2022           2022         2022           2022         2022           2022         2022</td> <td>FPeriod * 1 2 3 4 5 6 0 1 4-PERIOD 7</td> <td>Start Date           2022/04/01           2022/05/01           2022/06/01           2022/07/01           2022/08/01           2022/09/01           2022/10/01</td> <td><ul> <li>End Date</li> <li>2022/04/30</li> <li>2022/05/31</li> <li>2022/07/31</li> <li>2022/08/31</li> <li>2022/08/30</li> <li>2022/09/30</li> <li>2022/10/31</li> </ul></td> <td>quarter Tax Status<br/>1 Open<br/>1 Open<br/>2 Open<br/>2 Open<br/>3 Open</td> <td>5 Open F1g<br/>Main Switch<br/>Nain Switch<br/>Nain Switch<br/>Nain Switch<br/>Nain Switch<br/>Nain Switch<br/>Nain Switch</td> <td>Ar Status           Open         Open           Open         Open           Open         Open           Open         Open           Open         Open           Open         Open           Open         Open           Open         Open           Open         Open           Open         Open           Open         Open</td> <td>s<br/>When setting is<br/>'B', display</td>                                                                                                    | Year         *           2022         2022           2022         2022           2022         2022           2022         2022           2022         2022           2022         2022                                                                                                    | FPeriod * 1 2 3 4 5 6 0 1 4-PERIOD 7                                                                                                    | Start Date           2022/04/01           2022/05/01           2022/06/01           2022/07/01           2022/08/01           2022/09/01           2022/10/01                                                                                                    | <ul> <li>End Date</li> <li>2022/04/30</li> <li>2022/05/31</li> <li>2022/07/31</li> <li>2022/08/31</li> <li>2022/08/30</li> <li>2022/09/30</li> <li>2022/10/31</li> </ul>                                                                                                    | quarter Tax Status<br>1 Open<br>1 Open<br>2 Open<br>2 Open<br>3 Open                                                                                                    | 5 Open F1g<br>Main Switch<br>Nain Switch<br>Nain Switch<br>Nain Switch<br>Nain Switch<br>Nain Switch<br>Nain Switch                                                                                            | Ar Status           Open         Open           Open         Open           Open         Open           Open         Open           Open         Open           Open         Open           Open         Open           Open         Open           Open         Open           Open         Open           Open         Open | s<br>When setting is<br>'B', display                             |
| posCutF1g         * F3           0pen         0           2         0pen           3         0pen           4         0pen           5         0pen           7         0pen           771         12WYH @ BY-ANO           P         Ageing Enquiry [                                                                                                    | Year         *           2022         2022           2022         2022           2022         2022           2022         2022           2022         2022           2022         2022           2014         2022           2014         2022           2014         2022           2014         2022           2014         2022           2014         2022           2014         2022                                                                                                    | FPeriod         *           1         2           3         4           5         6           7         7           RIOD ]         2                                                                                                    | Start Date<br>2022/04/01<br>2022/05/01<br>2022/06/01<br>2022/07/01<br>2022/09/01<br>2022/10/01<br>3. APAGEENQ ]                                                                                                    | End Date For 2022/04/30 2022/05/31 2022/05/31 2022/07/31 2022/07/31 2022/07/31 2022/07/30 2022/07/30 2022/10/31                                                                                                    | quarter Tax Status<br>1 Open<br>1 Open<br>2 Open<br>2 Open<br>2 Open<br>3 Open                                                                                                    | s Open F1g<br>Main Switch<br>Nain Switch<br>Nain Switch<br>Nain Switch<br>Nain Switch<br>Nain Switch<br>Nain Switch                                                                                            | Ar Statu:<br>Open Open<br>Open Open<br>Open Open<br>Open Open<br>Open Open<br>Open Open<br>Open Open                                                                                                    | when setting is<br>'B', display                                  |
| posCutF1g         * F3           0pen         0           2         0pen           3         0pen           4         0pen           5         0pen           7         0pen           7         0pen           7         0pen           9         PAgeing Enquiry [           © Search - Apageeng         0                                                                                                    | Year         *           2022         2022           2022         2022           2022         2022           2022         2022           2022         2022           2021         2022           2022         2022           2014         2022           2023         2024           2024         2024           2025         2014           2014         2024           2024         2024           2025         2014           2024         2024           2025         2014           2024         2024           2025         2014           2024         2024           2025         2014           2024         2024           2025         2014           2024         2024           2025         2014           2026         2014           2027         2014           2028         2014           2029         2014           2029         2014           2029         2014           2029         2014           2034                                                                                                    | FPeriod *                                                                                                    | Start Date<br>2022/04/01<br>2022/05/01<br>2022/06/01<br>2022/07/01<br>2022/09/01<br>2022/10/01<br>CAPAGEENQ ]                                                                                                    | * End Date PC<br>2022/04/30<br>2022/06/30<br>2022/06/30<br>2022/07/31<br>2022/08/31<br>2022/08/30<br>2022/10/31                                                                                                    | quarter Tax Status<br>1 Open<br>1 Open<br>2 Open<br>2 Open<br>2 Open<br>3 Open                                                                                                    | S Open F1g<br>Main Switch<br>Main Switch<br>Main Switch<br>Main Switch<br>Main Switch<br>Main Switch<br>Main Switch                                                                                            | Ar Statu:<br>Open Open<br>Open Open<br>Open Open<br>Open Open<br>Open Open<br>Open Open<br>Open Open                                                                                                    | When setting is<br>'B', display<br>calendar year/                |
| posCutF1g         * F3           1         Open         2           2         Open         3           3         Open         5           5         Open         5           7         Open         7           7         Open         7           9         Search - Apageene         7           19         Search - Apageene         9           1000000000000000000000000000000000000                                                                                                    | Year         *           2022         2022           2022         2022           2022         2022           2022         2022           2022         2022           2021         2022           2022         2022           2021         2022           2022         2022           2021         2022           2022         2022           2023         2022           2024         2022           2025         2022           2026         2022           2027         11 • 4-PEI           202         2022           202         2022           202         2022           202         2022           202         2022           202         2022           202         2022           202         202           202         202           202         202           202         202           202         202           202         202           203         203           204         204           205         204 <td>FPeriod * 1 2 3 4 5 6 0 1 4 5 6 0 1 4 5 6 7 7 RIOD ] [ 2000</td> <td>Start Date<br/>2022/05/01<br/>2022/05/01<br/>2022/05/01<br/>2022/07/01<br/>2022/09/01<br/>2022/10/01<br/>. APAGEENQ ]<br/>SUP01-NAM</td> <td>* End Date Pc<br/>2022/04/30<br/>2022/05/31<br/>2022/06/30<br/>2022/07/31<br/>2022/04/31<br/>2022/04/31</td> <td>quarter Tax Status<br/>1 Open<br/>1 Open<br/>2 Open<br/>2 Open<br/>2 Open<br/>3 Open<br/>3 Open</td> <td>5 Open F1g<br/>Main Switch<br/>Main Switch<br/>Main Switch<br/>Main Switch<br/>Main Switch<br/>Main Switch<br/>Main Switch</td> <td>Ar Statu:<br/>Open Open<br/>Open Open<br/>Open Open<br/>Open Open<br/>Open Open<br/>Open Open</td> <td>When setting is<br/>'B', display<br/>calendar year/<br/>month.</td> | FPeriod * 1 2 3 4 5 6 0 1 4 5 6 0 1 4 5 6 7 7 RIOD ] [ 2000                                                                                                    | Start Date<br>2022/05/01<br>2022/05/01<br>2022/05/01<br>2022/07/01<br>2022/09/01<br>2022/10/01<br>. APAGEENQ ]<br>SUP01-NAM                                                                                                    | * End Date Pc<br>2022/04/30<br>2022/05/31<br>2022/06/30<br>2022/07/31<br>2022/04/31<br>2022/04/31                                                                                                    | quarter Tax Status<br>1 Open<br>1 Open<br>2 Open<br>2 Open<br>2 Open<br>3 Open<br>3 Open                                                                                                    | 5 Open F1g<br>Main Switch<br>Main Switch<br>Main Switch<br>Main Switch<br>Main Switch<br>Main Switch<br>Main Switch                                                                                            | Ar Statu:<br>Open Open<br>Open Open<br>Open Open<br>Open Open<br>Open Open<br>Open Open                                                                                                    | When setting is<br>'B', display<br>calendar year/<br>month.      |
| posCutF1g * Fi<br>open  0 Open  0 Open                                                                                                    | Year         *           2022         2022           2022         2022           2022         2022           2022         2022           2022         2022           2021         2022           2022         2022           2023         2022           2024         2022           2025         2014           11         4 - PERIO           12         4           13         4           14         4 - PERIO           15         4           16         4           17         4                                                                                                    | FPeriod 1<br>2<br>3<br>4<br>5<br>6<br>7<br>RIOD ] [ 20000                                                                                                    | Start Date<br>2022/05/01<br>2022/05/01<br>2022/07/01<br>2022/07/01<br>2022/09/01<br>2022/10/01<br><b>APAGEENQ</b> ]                                                                                                    | * End Date Pc 2022/04/30 2022/06/31 2022/06/30 2022/07/31 2022/08/31 2022/08/31 2022/10/31                                                                                                    | quarter Tax Statu:<br>1 Open<br>1 Open<br>2 Open<br>2 Open<br>2 Open<br>3 Open<br>3 Open                                                                                                    | s Open F1g<br>Main Switch<br>Main Switch<br>Main Switch<br>Main Switch<br>Main Switch<br>Main Switch                                                                                                    | Ar Statu:<br>Open Open<br>Open Open<br>Open Open<br>Open Open<br>Open Open<br>Open Open                                                                                                    | when setting is<br>'B', display<br>calendar year/<br>month.      |
| posCutF1g * F1<br>2 Open 2<br>3 Open 3<br>3 Open 5<br>5 Open 5<br>5 Open 7<br>7 Open 7<br>7 Open 7<br>8 Super 10: = ~                                                                                                    | Year         *           2022         2022           2022         2022           2022         2022           2022         2022           2022         2022           2021         2022           2022         2022           2023         2022           2024         2022           2025         2022           2026         2022           2027         2022           2028         2029           2029         2029           2029         2029           2029         2029           2029         2029           2029         2029           2029         2029           2029         2029           2029         2029           2029         2029           2029         2029           2029         2029           2039         3000           304         3000                                                                                                    | FPeriod 1<br>2<br>3<br>4<br>5<br>6<br>6<br>7<br>8<br>10   4-PERIOD 7<br>8<br>RIOD ] [ 2000<br>8<br>8<br>7<br>8<br>7<br>8<br>7<br>8<br>7<br>8<br>7<br>8<br>7<br>8<br>7<br>8<br>7<br>8                                                                                                    | Start Date           2022/04/01           2022/05/01           2022/05/01           2022/07/01           2022/09/01           2022/10/01           APAGEENQ           SUP01-NAMO                                                                                                    | * End Date Pc<br>2022/04/30<br>2022/05/31<br>2022/06/30<br>2022/07/31<br>2022/06/31<br>2022/06/31<br>2022/06/31<br>2022/10/31<br>2022/10/31<br>2022/10/31                                                                                                    | quarter Tax Statu:<br>1 Open<br>1 Open<br>2 Open<br>2 Open<br>3 Open<br>3 Open                                                                                                    | s Open F1g<br>Main Switch<br>Main Switch<br>Main Switch<br>Main Switch<br>Main Switch<br>Main Switch<br>Main Switch                                                                                            | Ar Statu:<br>Open Open<br>Open Open<br>Open Open<br>Open Open<br>Open Open<br>Open Open                                                                                                    | when setting is<br>'B', display<br>calendar year/<br>month.      |
| posCutF1g + F3<br>construction<br>construction                                                                                                    | Year         *           2022         2022           2022         2022           2022         2022           2022         2022           2022         2022           2022         2022           2023         2022           2024         2022           2025         2022           2026         2022           2027         2022           2028         2022           2029         2022           2029         2022           2029         2022           2029         2022           2029         2022           2029         2022           2029         2022           2029         2022           2029         2022           2029         2022           2029         2022           2029         2022           2029         2022           2029         2022           2029         2022           2029         2022           2029         2022           2029         2022           2029         2022           2029                                                                                                    | FPeriod *                                                                                                    | Start Date<br>2022/05/01<br>2022/05/01<br>2022/05/01<br>2022/07/01<br>2022/09/01<br>2022/10/01<br>. APAGEENQ ]<br>SUP01-NAM                                                                                                    | End Date     Construction     Construction     Const                                                                                                    | quarter Tax Status<br>1 Open<br>1 Open<br>2 Open<br>2 Open<br>2 Open<br>3 Open<br>3 Open<br>FPeriod Curr ID                                                                                                    | s Open F1g<br>Main Switch<br>Main Switch<br>Main Switch<br>Main Switch<br>Main Switch<br>Main Switch<br>Main Switch                                                                                            | Ar Statu:<br>Open Open<br>Open Open<br>Open Open<br>Open Open<br>Open Open<br>Open Open                                                                                                    | When setting is<br>'B', display<br>calendar year/<br>month.      |
| posCutF1g * F3<br>0 pen 2<br>0 pen 3<br>0 pen 4<br>0 Open 5<br>0 Open 5<br>0 Open 7<br>7 Open 7<br>7 Open 7<br>7 Open 7<br>7 Open 7<br>7 Open 7<br>7 Open 7<br>7 Open 7<br>7 Open 7<br>7 Open 7<br>7 Open 7<br>8 Supp ID 5<br>Supp ID 5<br>Supp 10 5<br>Supp 10 5<br>10 5<br>10 | Year         *           2022         2022           2022         2022           2022         2022           2022         2022           2022         2022           2021         2022           2022         2022           2021         2022           2022         2022           2021         11 • 4 - PEI           ag         1 • SUP01           b         Name           b         Name                                                                                                    | FPeriod         1           2         3           4         5           6         6           D   4-PERIOD ]         2           RIOD ]         2           ery Report         2           Ctr1 Acc         214010                                                                                                    | Start Date           2022/04/01           2022/05/01           2022/05/01           2022/05/01           2022/05/01           2022/07/01           2022/08/01           2022/09/01           2022/09/01           2022/09/01           2022/09/01           2022/09/01           2022/09/01           2022/09/01           2022/09/01           2022/09/01           2022/09/01           2022/09/01           2022/09/01           2022/09/01           2022/09/01           2022/09/01           2022/09/01           2022/09/01           2022/09/01           2022/09/01           2022/09/01           2022/09/01           2022/09/01           2022/09/01           2022/09/01           2022/09/01           2022/01/01           Ctrl Acc Name           應付帳款 | * End Date Fc<br>2022/04/30<br>2022/05/31<br>2022/06/30<br>2022/07/31<br>2022/06/30<br>2022/08/30<br>2022/10/31<br>2022/10/31<br>2022/10/31<br>2022/10/31<br>2022/10/31<br>2022/10/31<br>2022/10/31<br>2022/10/31<br>2022/10/31<br>2022/08/30<br>2022/10/31<br>2022/08/30<br>2022/08/30<br>2022/08/30<br>2022/08/30<br>2022/08/30<br>2022/08/30<br>2022/08/30<br>2022/08/31<br>2022/08/31<br>2022/08/20<br>2022/08/20<br>2022/08/20<br>2022/08/20<br>2022/08/20<br>2022/08/20<br>202 | Tax Statu:       1 Open       1 Open       1 Open       2 Open       2 Open       3 Open                                                                                                    | s Open F1g<br>Main Switch<br>Main Switch<br>Main Switch<br>Main Switch<br>Main Switch<br>Main Switch<br>Main Switch<br>Main Switch<br>Curr Opening<br>-10,                                                     | Ar Statu:<br>Open Open<br>Open Open<br>Open Open<br>Open Open<br>Open Open<br>Open<br>Open Open<br>Open Open<br>Open Open                                                                                                    | s<br>When setting is<br>'B', display<br>calendar year/<br>month. |
| posCutFig     * F3       0pen     * F3       2 Open     *       3 Open     *       4 Open     *       5 Open     *       70 pen     *       70 pen     *       70 Pen     *       70 Pen     *       70 Pen     *       70 Pen     *       *     *       *     *       *     *       *     *       *     *       *     *       *     *       *     *       *     *       *     *       *     *       *     *       *     *       *     *       *     *       *     *       *     *       *     *       *     *       *     *       *     *       *     *       *     *       *     *       *     *       *     *       *     *       *     *       *     *       *     *       *     *    *     *                                                                                                    | Year         *           2022         2022           2022         2022           2022         2022           2022         2022           2021         2022           2022         2022           2021         2022           2022         2022           2011         4 - PERIO           11         4 - PERIO           12         11           13         11           4         PERIO           14         4 - PERIO           15         10           10         4 - PERIO           11         4 - PERIO           12         11           4         PERIO           12         11           13         12           14         4 - PERIO           15         10           15         10           16         10           17         10           18         10           10         10           11         10           12         10           14         10           15         10                                                                                                    | FPeriod         *           1         2           3         4           5         6           0         1         2           8         5           6         7           RIOD ] [ 2000         7           ery Report         7           Ctrl Acc         214010                                                                                                    | Start Date<br>2022/05/01<br>2022/05/01<br>2022/07/01<br>2022/07/01<br>2022/09/01<br>2022/10/01<br>Ctrl Acc Name<br>應付帳款                                                                                                    | * End Date Pc 2022/04/30 2022/05/31 2022/05/31 2022/04/31 2022/04/31 2022/04/31 2022/04/31 2022/10/31 2022/10/31 202/10/31 202/10/31 202/10/31 202/10/31 202/10/31 20                                                                                                    | Tax Statu:       1 Open       1 Open       1 Open       2 Open       2 Open       3 Open                                                                                                    | <ul> <li>Open F1g</li> <li>Main Switch</li> <li>Main Switch</li> <li>Main Switch</li> <li>Main Switch</li> <li>Main Switch</li> <li>Main Switch</li> <li>Main Switch</li> <li>Curr Opening<br/>-10,</li> </ul> | Ar Statu:<br>Open Open<br>Open Open<br>Open Open<br>Open Open<br>Open Open<br>Open Open<br>Open Open                                                                                                    | When setting is<br>'B', display<br>calendar year/<br>month.      |
| posCutF1g + F3<br>l Open 2<br>2 Open 3<br>3 Open 4<br>3 Open 3<br>3 Open 4<br>3 Open 7<br>3 Open 7<br>3 Open 7<br>3 Open 7<br>3 Open 7<br>3 Open 7<br>3 Open 7<br>4 Pageing Enquiry [<br>© Search - Apageen 7<br>© P Apageen 7<br>Supp ID Supp<br>SUP01 SUP01                                                                                                    | Year         ◆           2022         2022           2022         2022           2022         2022           2022         2022           2022         2022           2022         2022           2023         2022           2024         2022           2025         OTHER-PERIOR           11 ● 4-PEI         ●           12 ● Name         -                                                                                                    | FPeriod 1<br>2<br>3<br>4<br>5<br>6<br>7<br>14-PERIOD 7<br>RIOD 1 [ 2000<br>6<br>9<br>7<br>RIOD 1 [ 2000<br>7<br>RIOD 1 [ 2000<br>7<br>RIOD 1 [ | Start Date<br>2022/05/01<br>2022/05/01<br>2022/07/01<br>2022/07/01<br>2022/09/01<br>2022/09/01<br>2022/10/01<br>: APAGEENO ]<br>Ctrl Acc Name<br>應付帳款                                                                                                    | * End Date Pc 2022/04/30 2022/05/31 2022/05/31 2022/07/31 2022/07/31 2022/07/31 2022/10/31 2022/10/                                                                                                    | Tax Status<br>1 Open<br>1 Open<br>2 Open<br>2 Open<br>2 Open<br>3 Open<br>2 Open<br>3 Open<br>2 Open<br>3 Open<br>2 Open<br>2 | s Open F1g<br>Nain Switch<br>Nain Switch<br>Nain Switch<br>Nain Switch<br>Nain Switch<br>Nain Switch<br>Curr Opening<br>-10,<br>Amt:                                                                           | Ar Statu:<br>Open Open<br>Open Open<br>Open Open<br>Open Open<br>Open Open<br>Open Open<br>Open Open<br>Open Open<br>Open Open<br>-10,000.00                                                                                                    | s<br>When setting is<br>'B', display<br>calendar year/<br>month. |
| posCutF1g + F3<br>1 Dpen 4 1<br>2 Open 4<br>4 Open 5<br>5 Open 6<br>6 Open 7<br>7 Open 7<br>7 Open 7<br>7 Open 7<br>8 Supp 1D: =<br>2 Supp 1D: Supp SUP01 SUP01<br>SUP01 SUP01                                                                                                    | Year         *           2022         2022           2022         2022           2022         2022           2022         2022           2022         2022           2021         2022           2022         2022           2023         2022           2024         2022           2025         2016           11         4 -PEI           a         Image: Image: Image                                 | FPeriod 1<br>2<br>3<br>4<br>5<br>6<br>7<br>14-PERIOD 7<br>RIOD ] [ 2000<br>ery Report<br>Ctrl Acc<br>214010                                                                                                    | Start Date<br>2022/05/01<br>2022/05/01<br>2022/07/01<br>2022/07/01<br>2022/08/01<br>2022/08/01<br>2022/08/01<br>2022/10/01<br>.APAGEENQ ]<br>Ctrl Acc Name<br>應付帳款                                                                                                    | * End Date Pc 2022/04/30 2022/05/31 2022/05/31 2022/07/31 2022/05/30 2022/05/30 202                                                                                                    | Tax Statu:<br>1 Open<br>1 Open<br>2 Open<br>2 Open<br>2 Open<br>3 Open<br>3 Open<br>4 Curr ID<br>VID<br>Curr Open                                                                                                    | s Open F1g<br>Nain Switch<br>Nain Switch<br>Nain Switch<br>Nain Switch<br>Nain Switch<br>Nain Switch<br>Nain Switch<br>Curr Opening<br>-10,<br>Amt:                                                            | Ar Statur<br>Open Open<br>Open Open<br>Open Open<br>Open Open<br>Open Open<br>Open Open<br>Open Open<br>Open Open<br>Open - 0pen<br>Open - 0pen<br>Open - 0pen                                                                                                    | s<br>When setting is<br>'B', display<br>calendar year/<br>month. |

EPB Handbook Release Notes

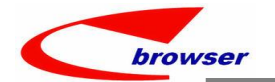

| ⊖⊕ Search - | Apageenq   |              |               |       |         |           |                  |            |                    |
|-------------|------------|--------------|---------------|-------|---------|-----------|------------------|------------|--------------------|
|             | × 📄 🗊 🙁    | Query Report |               |       |         |           |                  |            | When setting is    |
| Supp ID:    | = ~ SUP01  |              | SUP01-NAME    |       | Q       | Ctrl Acc: | = ~              |            | 'A', display fisca |
| 🕖 🐵 Apageen | 1          |              |               |       |         |           |                  |            | year/period.       |
|             |            |              |               |       |         |           |                  |            |                    |
| Supp ID     | Supp Name  | Ctrl Acc     | Ctrl Acc Name | FYear | FPeriod | Curr ID   | Curr Opening Amt | Open Amt   |                    |
| 1 511201    | SUP01-NAME | 214010       | 廣付帳款          | 20    | )22     | 1 NED     | -10,000,00       | -10,000,00 |                    |

#### 3.3 Improve

## 3.3.1 060HA add "SO Reserve Qty/ Back Order Qty / Located Qty" fields. (34153)-920

| 🖯 🕑 🖲 Search                            | - Enqso                         |                                                        |                                         |                                                                                 |                                                |                                                              |                                                           |                                     |                                |    |
|-----------------------------------------|---------------------------------|--------------------------------------------------------|-----------------------------------------|---------------------------------------------------------------------------------|------------------------------------------------|--------------------------------------------------------------|-----------------------------------------------------------|-------------------------------------|--------------------------------|----|
|                                         | ~                               | 🗎 🗎 î 🥝 Sea                                            | irch                                    |                                                                                 |                                                |                                                              |                                                           |                                     |                                |    |
| Doc Date:                               | Betwee                          | en ~ 2022/06/                                          | 23 / <mark>202</mark> 2/07              | /25                                                                             |                                                |                                                              | C                                                         | Statu                               | s F1g:                         | Ir |
| Doc ID:                                 | =                               | ~                                                      |                                         |                                                                                 |                                                |                                                              |                                                           | D1y                                 | Date:                          | =  |
| Cust ID:                                | = (                             | ~                                                      | E                                       |                                                                                 |                                                |                                                              |                                                           |                                     |                                |    |
| Bal Qty: = ~                            |                                 |                                                        |                                         |                                                                                 |                                                |                                                              |                                                           |                                     | rg ID:                         | =  |
|                                         |                                 |                                                        |                                         |                                                                                 |                                                |                                                              |                                                           |                                     |                                |    |
| ⊖ 🕑 ⊕ Enqso                             |                                 |                                                        |                                         |                                                                                 |                                                |                                                              |                                                           |                                     |                                |    |
| ⊖@⊕ Enqso                               |                                 | V 🙁 Quick V                                            | iew 🗈 Summa                             | ry 🇲 BI 🗁 P                                                                     | rint 📰 Fun                                     | ctions                                                       |                                                           |                                     |                                |    |
| © 🕑 🖲 Enqso<br># Backorder              | Qty I                           | ✓ ④ Quick V<br>ocated Qty                              | ew 🗷 Summa<br>Reserve Qt                | ry 🌍 BI 🖨 P<br>y skuld                                                          | rint 🗃 Fun                                     | ctions<br>Doc Date                                           | Doc ID                                                    | Statu                               | Cust I                         | D  |
| e e Enqso<br># Backorder                | • Qty I<br>2.00                 | v O Quick V<br>Located Qty<br>0.00                     | iew 🗉 Summa<br>Reserve Qt<br>0          | ry 🌑 BI 🚔 P<br>y skuId<br>. 00                                                  | rint 📰 Fun<br>Li<br>1.00                       | ctions<br>Doc Date<br>2022/06/23                             | Doc ID<br>9950220623002                                   | <b>Statu</b><br>Posted              | Cust I<br>B001                 | D  |
| e e e Enqso<br># Backorder<br>2         | Qty I<br>2.00<br>0.00           | Quick V<br>ocated Qty<br>0.00<br>0.00                  | iew 📧 Summa<br>Reserve Qt<br>0<br>1     | ry <b>&amp; BI </b><br>y <b>skuld</b><br>. 00<br>. 00 SKU1-YH06                 | rint 	 Fun<br>Li<br>1.00<br>23-1 1.00          | ctions<br>Doc Date<br>2022/06/23<br>2022/07/23               | Doc ID<br>9950220623002<br>9950220723001                  | Statu<br>Posted<br>Posted           | Cust I<br>B001<br>B001         | D  |
| e e enqso<br># Backorder<br>1<br>2<br>3 | • Qty I<br>2.00<br>0.00<br>0.00 | Quick V<br>Located Qty<br>0.00<br>0.00<br>0.00<br>0.00 | ew E Summa<br>Reserve Qt<br>0<br>1<br>2 | <b>ry &amp; BI</b>  <br><b>y</b> skuId<br>.00<br>.00<br>.00<br>SKU1-YHOG<br>.00 | rint 🗐 Fund<br>Li<br>1.00<br>23-1 1.00<br>1.00 | ctions<br>Doc Date<br>2022/06/23<br>2022/07/23<br>2022/06/23 | Doc ID<br>9950220623002<br>9950220723001<br>9950220623003 | Statu<br>Posted<br>Posted<br>Posted | Cust I<br>B001<br>B001<br>B001 | D  |

## 3.3.2 090AaK.Points Adjustment add "Email Addr" field in line detail (Pointadjline) (34095)-920

This "Email Addr" is carried out from VIP master data(POSVIP).

| ⊖ 🛛 ⊕ Pointadjmas    |              |             |                     |         |             |             |     |     |
|----------------------|--------------|-------------|---------------------|---------|-------------|-------------|-----|-----|
| 🕂 Add 🥖 Edit 🖋 Commi | t SRevert    | 👶 Refresh 🔤 | Print 👳 🖹 Functions |         |             |             |     |     |
| Doc ID:              | ENW202206160 | 0001        |                     |         | Doc Date:   | 2022/06/16  |     |     |
| VIP ID:              | CN0003       | 🧧 李江        |                     |         | Status Flg: | Active 🗸    |     |     |
| Christian Name:      |              |             |                     |         | User ID:    | 11          | WYH |     |
| Adj Type ID:         |              |             |                     |         | Emp ID:     |             | ٩   |     |
| Iine                 | 1            | i.          |                     |         | 4           |             |     |     |
| Table Form Du        | plicate 🕇 A  | dd = Remove | Functions           |         |             |             |     |     |
| # Email Addr         | Line         | VIP ID      | Name                | Adj Pts | Total Point | VIP Phone1  |     | VIP |
| vhwang@epbrowser.c   | om 1.00      | CN0003      | 李江                  |         |             | 13917447058 |     |     |

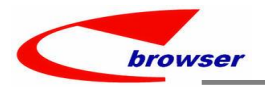

#### 3.3.3 150G. Truck Note add "SalesType ID/Name" in line detail. (34124)-920

| · · · · · · · · · · · · · · · · · · · |                 |                       |               |                        |               |             |            | - /       |                                    |
|---------------------------------------|-----------------|-----------------------|---------------|------------------------|---------------|-------------|------------|-----------|------------------------------------|
| ♥ 🗑 ⊕ Irucknotemas                    | 14 14           |                       |               |                        |               |             |            |           | Will display "SalesType            |
| Add 🖉 Edit 🖋 Commit                   | Revert C Re     | fresh   🖨 Print   💬 🛅 | Functions     |                        |               |             |            |           |                                    |
| Doc ID:                               | TK220617001     |                       | Transfer Fro  | m Pallet               |               | Doc Date:   | 2022/06/17 |           | ID/Name <sup>®</sup> of source PKL |
| Truck ID:                             |                 | ■ 货车₩YH001 (1205)     | Transfer Fro  | m PKL<br>m Inventory T | ansfer Issue  | Status Flg: | Active     | Ŷ         | when "Transfer from                |
| Driver ID:                            |                 |                       | Clear Setoff  |                        |               | User ID:    | 11         | WYF       | PKL or Scan                        |
| Асс Туре:                             | Customer ~      |                       | Scan          |                        |               | Emp ID:     | ENO1       | 2         |                                    |
| Acc ID:                               | B001            | 图 客戶B001              | / Shun Feng E | xpress                 |               | Attn:       | 李小姐        | - (       |                                    |
| Dept ID:                              | 02              | 🛯 業務                  | Reprint(Sf E) | (press)                |               | ETD:        | 2022/06/17 |           |                                    |
| ETA:                                  | 2022/06/17      |                       |               |                        | Т             | otal Value: |            | 0.00      |                                    |
| Line © TrucknoteL                     | og 💿 TrucknoteD | )iscr pany @ Truck    | notecha       |                        |               |             |            |           |                                    |
| 🖥 Table 🖾 Form 🌗 Dup                  | licate 🕂 Add —  | Renove 🔡 Functions    |               |                        |               |             |            |           |                                    |
| Pallet No. Lin.                       | SalesType ID    | SalesType Name L      | ine Ref       | Src Code               | Src Code Name | Src Lo      | oc ID      | Src Doc   |                                    |
| 1 VB001 1                             | 00 SAMPLEX      | 様品出庫                  |               | PKLN                   | Packing List  | 77.99       |            | PK220617( |                                    |

#### 3.3.4 091DR.Reservation Enquiry add LOV for "Timelot" field. (34141)-920

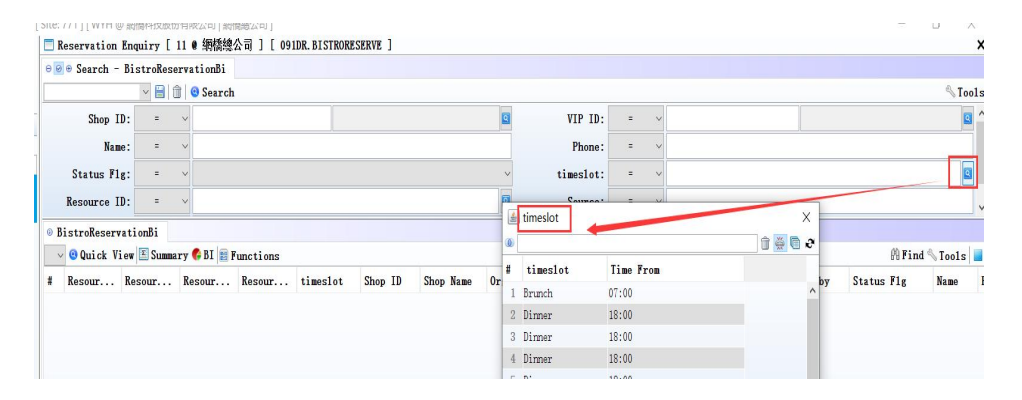

## 3.3.5 When "Item ref", "Description", "Ref1~Ref4", "Remark" edited in 200BF.GL Transaction, new value will be updated to 200CF.ARDTL.(34149)-920

| 00   | 2   Search - G | ldtlView | r        |              |             |           |   |               |      |     |   |           |       |
|------|----------------|----------|----------|--------------|-------------|-----------|---|---------------|------|-----|---|-----------|-------|
|      |                | ~ 📄      | 📋 🙁 Sear | ch           |             |           |   |               |      |     |   |           |       |
|      | Doc Date:      | = ~      | 2022/06  |              |             |           |   |               |      |     | × | =         | ~     |
|      | Doc ID:        | = ~      |          | Item Ref     | ITEMREF     |           |   | Block Date    |      |     | - | =         | ~     |
|      |                | _        |          | Description  | Invoice IN: | 220607001 |   | Block User ID | 11   |     |   | _         |       |
|      | Src Lode:      | • •      |          | Block Reason |             |           |   | Block Flag    |      |     |   |           | ~     |
|      | Org ID:        | = ~      | Z99      | Dept ID      | 02          | 業務        | ٩ | Curr Src Amt  | 0.00 |     |   | =         | ~     |
| 0.12 |                |          |          | Proj ID      |             |           | ٩ | Src Amt       | 0.00 |     |   |           |       |
| 0    | gidtiview      |          |          | Cs ID        | B001        | 客戶B001    | ٩ | Pay Ref       |      |     | ] |           |       |
|      | ~              | O Quick  | View 🖆   | Ana ID1      |             |           | Q | Ana ID2       |      |     | 9 | _         |       |
| #    | Item Ref       | Ref1     | Ref      | Ana ID3      |             |           | 9 | Ana ID4       |      |     | 9 | oc Date   | Do    |
| 1    | ITEMREF        | 11-1     | 22-1     | Ana ID5      |             |           | 9 | Ana ID6       |      |     | 9 | 022/06/0  | 7 991 |
| 2    | ITEMREF        | 11-1     | 22-2     | Ana ID7      |             |           | 2 | Ana ID8       |      |     | 9 | 022/06/0  | 7 991 |
| 3    | 555            | 55       | 55       | Ana ID9      |             |           | 9 | Ana ID10      |      |     | 9 | 022/06/0  | 7 99  |
| 4    |                |          |          | Ref1         | 11-1        |           |   | Ref2          | 22-1 |     |   | 022/06/0  | 7 991 |
| 5    | 333            | 3        | 3        | Ref3         | 33-1        |           |   | Ref4          | 44-1 |     | 1 | 22/06/0   | 7 991 |
| 9    | 555            | 9        |          | Remark       | REMARK-     | 213010    |   | Emp ID        | EM01 | 王小明 | • | 1221 0070 | 1 00  |
|      |                |          |          | Rec Key      | 10160626    | 14        |   | Time Stamp    |      |     |   |           |       |

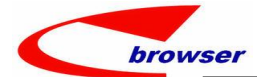

|              | 🖲 🖲 Search - A        | rdt1Vi | ew             |             |          |      |      |          |           |  |  |
|--------------|-----------------------|--------|----------------|-------------|----------|------|------|----------|-----------|--|--|
|              |                       | ~      | 📑   🎁   🙁 Sear | ch          |          |      |      |          |           |  |  |
|              | Doc Date:             | =      | ~ 2022/06/0    | Ctrl Acc:   |          |      |      |          |           |  |  |
|              | Doc ID:               | =      | ~              |             |          |      |      |          | Open F1g: |  |  |
| S            | Src Doc ID: = ~       |        |                |             |          |      |      |          | Acc ID:   |  |  |
|              | Src Code: = V         |        |                |             |          |      |      |          | Due Date: |  |  |
| Θ            | 🛛 🕀 ArdtlView         |        |                |             |          |      |      |          |           |  |  |
|              | ~                     | 🙁 Qui  | ck View 🖭 Su   | ummary 🌈 BI | Function | IS   |      |          |           |  |  |
|              | Description           |        | Remarks        | Ref1        | Ref2     | Ref3 | Ref4 | Item Ref | Doc Date  |  |  |
| #            | Description           |        | KEMAKA-ZISU    | 10 11-1     | 22-1     | 33-1 | 44-1 | ITEMKEP  | 2022/06   |  |  |
| #            | Invoice IN2200        | 607001 | rushinin 2100  |             |          |      | -    |          | 0000 (00  |  |  |
| <b>#</b> 1 2 | Invoice IN2200<br>545 | 607001 | 55             | 55          | 55       | 55   | ь    | 555      | 2022/06   |  |  |

## 3.3.6 140CJ.Stock Take add Function→"Interactive Input". (34199)-921

| lcti       | on Functio | n FQuic                | k Access: 🗋   | Post 🗎 Loc      | k      |                         |                                                              |             |            |             |        |       |
|------------|------------|------------------------|---------------|-----------------|--------|-------------------------|--------------------------------------------------------------|-------------|------------|-------------|--------|-------|
| Θ 0        | 🖲 Invtake  | mas                    |               |                 |        |                         |                                                              |             |            |             |        |       |
| + A        | dd 🖉 Edit  | Commit v               | 🖢 Revert 🗳    | Refresh 🖨       | Print  | 👳 🖻 Funct               | ons                                                          | -           |            |             |        |       |
|            |            | Doc ID:                | A220720001    |                 |        | 🚳 Inter                 | active Input                                                 |             | Doc Date   |             |        |       |
|            | 0          | ur Ref:                | OURREF 123321 |                 |        | Tran<br>Tran            | Transfer From Stock Take Slips<br>Transfer From Stock Master |             |            | Status F1g: |        |       |
|            | St         | ore ID:                | PE 004        | 忽     總公司     ○ | 司倉     | Tran<br>Tran            | Transfer From Store<br>Transfer From Batch                   |             |            | User ID:    |        | 11    |
| Dept ID:   |            |                        |               |                 |        | Copy                    | / Stock Qty to<br>ge Items                                   |             | Proj ID:   |             |        |       |
| o 1        |            | ake ID:                |               | <u>a</u>        |        | Auto                    | Fill in Line B                                               | atch FIFO   |            | Re          | marks: |       |
| • I<br>= 1 | able 🗔 For | Discrep:<br>m Discrep: | icate 🕂 🕂 Add | - Remove        | 🖹 Func | tions                   |                                                              |             |            |             |        |       |
| #          | StkAttr1   | <b>StkAttr</b>         | 2 StkAt       | StkAtt          | L      | PLU ID                  | skuI d                                                       | Trn Co      | Cost       | Stk ID      | Name   | e     |
| 1          | В          | S                      | Blue          | S/              | 1.00   | PLU-B-S                 | SKU1-YHO                                                     | 985. 082503 | 986. 02718 | YH0623-1    | YH062  | 23/B/ |
| 2          | В          | M                      | Blue          | M/              | 2.00   | YH0623-1/B/M            |                                                              | 985. 082503 | 986.02718  | YH0623-1    | 多属     | 性(二:  |
|            | В          | L                      | B1ue          | L/              | 3.00   | YH0623-1/B/L            |                                                              | 985.082503  | 986.02718  | YH0623-1    | 多属性    | 性(二:  |
|            | 1          |                        |               |                 |        | a super-lange and - see |                                                              |             |            |             | 4      |       |

#### 3.3.7 SKU ID field apply to all transactions. (34129)-920~921

SKUMAS should have been imported in 140BU.SKU Master.

| Θ  | ∂ ⊕ Soma | S                    |                           |                     |           |            |       |        |          |          |          |            |     |          |
|----|----------|----------------------|---------------------------|---------------------|-----------|------------|-------|--------|----------|----------|----------|------------|-----|----------|
| ÷. | Add 🖊 Ed | it 🖋 Commit 😫        | Revert                    | Refresh             | Print 👳   | 🖹 Function | ıs    |        |          |          |          |            |     |          |
|    |          | Doc ID:              | 99 <b>5</b> 0220725       | D220725001 Doc Date |           |            |       |        |          |          |          | 2022/07/25 |     |          |
|    |          | Cust ID:             | B001                      | 2                   | 客戶B001    |            |       |        |          | Statu    | s F1g: A | Active ~   |     |          |
|    |          | Attn: 李小姐 国 User ID: |                           |                     |           |            |       |        | er ID: 1 | 11       |          | ALH        |     |          |
| Θ  | ⊘⊕Line   | • Ref • So           | masPayment                |                     |           |            |       |        |          |          |          |            | -   | 1.2      |
|    | Table 🗉  | Form Dupli           | cate <mark> 🕂 Ad</mark> o | d = Remove          | 🖹 Functio | ns         |       |        |          |          |          |            |     |          |
| #  | Li       | skuId                | PLU ID                    | StkAttr1            | StkAttr2  | StkAtt     | StkAt | StkAtt | StkAt    | Store ID | Stor     | Line       | Lin | Stk ID   |
|    | 1.0      | CKII1_VU0622_1       | DI II_R_C                 | B                   | S         | COLOR      | Blue  | SIZE   | 5/       | TPE 004  | 總公司會     | Stock Iten |     | VH0622-1 |

### 4. Fixes.

End.

EPB Handbook Release Notes